**理由)** SpectraSOFT ライセンス管理ファイルが、Windows OS によってローカルド ライブからブロックされている。

## 対処)

- \* 説明は SpectraSoft が「C:」ドライブにインストールされていると仮定します
- \* 「SpectraSoft」記述部分はモデルにより次のように表記されます「SpectraRTA → Specrta」 「SpectraPLUS → Specplus」「SpectraPRO → Specpro」「SpectraLAB → Speclab」

## **処置方法**(1)

- 1. もし、ウィルスチェッカーが起動されている場合は停止します
- C:¥SpectraSoft¥Bin」フォルダにある「SetupEXE.exe」をクリックし、ライセンスシステムを初期化します
- 3. SpectraSOFT を再起動し、メニューから<License><Status and Authorization>-[Authorize]ボタンとクリックし、表示されたダイアロ グの「Site Code」欄がブランクでないことを確認します(図参)

処置(1)で改善されない場合は処置(2)を実行して下さい。

## **処置方法**(2)

- 1. Windows を「Administrator」でログインして起動します
- 2. もし、ウィルスチェッカーが起動されている場合は停止します
- インストール時に生成した SpectraSOFT のフォルダ 「C:¥SpectraSoft」を「Uninstall」メニューもしくは手動で削除し、 コンピュータを再起動します
- 4. SpectraSOFT を再インストールします
- 5. SpectraSOFT を起動し、<License>メニューから<Status and Authorization>-[Authorize]ボタンとクリックし、表示されるダイアロ グの「Site Code」欄がブランクでないことを確認します(図参)

| Site 0        | ode: DC29 1C65 A989 2CF3 05 |  |
|---------------|-----------------------------|--|
| Authorization | Kev                         |  |